## Manual GLPI

Para acesso e utilização do portal de suporte técnico, será especificado abaixo como se deve proceder.

Para entrar no portal, você deverá acessar o seu navegador e digitar o seguinte endereço na barra de navegação: <u>https://glpi.formiga.ifmg.edu.br/</u>.

Quando o acesso à página for efetuado aparecerá na parte central da janela, um quadro onde você poderá digitar seu usuário e senha para acesso. Obs.: Seu usuário e senha são os mesmos do domínio do IFMG que também são utilizados nos sistemas institucionais como SEI, SUAP e Conecta:

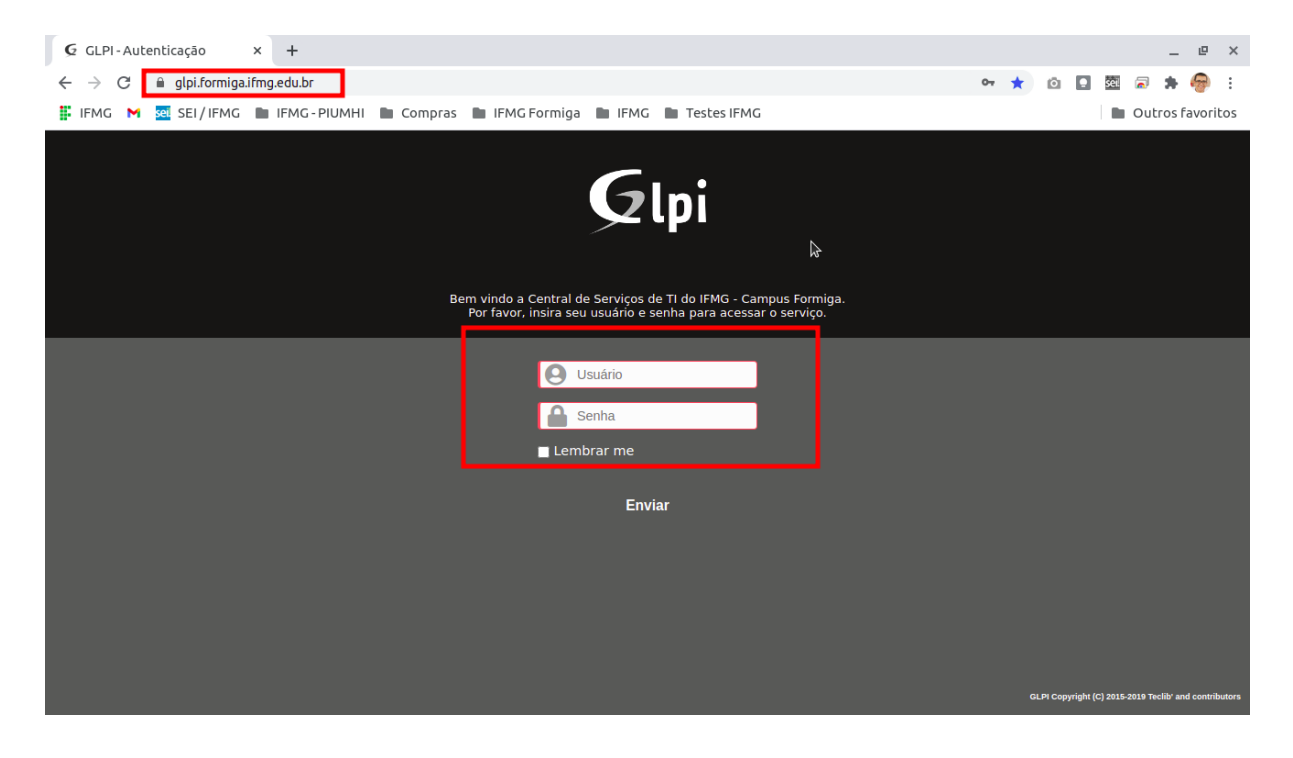

Na parte superior da tela você terá as seguinte opções disponíveis:

|      |                 |          |          | ortuguês do Br |
|------|-----------------|----------|----------|----------------|
| Home | Cria um chamado | Chamados | Reservas | FAQ            |

No menu "Home" é possível ter uma visão geral dos chamados através do quadro abaixo:

| Cria um chamado 🕇       |        |  |  |  |  |
|-------------------------|--------|--|--|--|--|
| Chamados                | Número |  |  |  |  |
| Νονο                    | 0      |  |  |  |  |
| Processando (atribuído) |        |  |  |  |  |
| Processando (planejado) |        |  |  |  |  |
| Pendente                | 0      |  |  |  |  |
| Solucionado             | 0      |  |  |  |  |
| Fechado                 | 1      |  |  |  |  |
| Excluído                | 0      |  |  |  |  |

Na opção "Criar um chamado" você abrirá uma solicitação para a equipe da Coordenadoria de Tecnologia da Informação do campus Formiga. O seguinte formulário será apresentado:

| Descreva o incidente ou a requisição | (Campus Formiga)                                                    |  |  |  |  |  |
|--------------------------------------|---------------------------------------------------------------------|--|--|--|--|--|
| Тіро                                 | Requisição 💌                                                        |  |  |  |  |  |
| Categoria *                          | • i                                                                 |  |  |  |  |  |
| Urgência                             | Média 💌                                                             |  |  |  |  |  |
| Informe-me sobre as ações tomadas    | Acompanhar por e-mail Sim 👻<br>E-mail: frederico.borges@ifmg.edu.br |  |  |  |  |  |
| Localização                          | v iØ                                                                |  |  |  |  |  |
| Observadores                         | Acompanhar por e-mail Sim v<br>E-mail:                              |  |  |  |  |  |
| Título •                             |                                                                     |  |  |  |  |  |
| Descrição *                          | Formatos ▼ B I A ▼ M ▼ I I I I I I I I I I I I I I I I I            |  |  |  |  |  |
| Enviar mensagem                      |                                                                     |  |  |  |  |  |

No campo "Tipo" você deverá selecionar Incidente (Solicitações de serviços à CTI que não sejam originadas a partir de um problema) ou Requisição (Qualquer acontecimento que não faça parte do comportamento padrão e que cause, ou possa causar, uma interrupção ou redução da qualidade de um serviço);

- No campo "**Categoria**" você deverá selecionar a categoria que o incidente ou requisição está relacionada;
- No campo "Urgência" é definido o grau de urgência da solicitação. Observação: Utilize este campo com bom senso;
- No campus "**Observadores**" é possível adicionar outros servidores do campus para acompanhar o andamento da solicitação e receber as notificações por e-mail;
- No campo Título você descreve o seu problema de forma resumida;
- No de quadro de "Descrição" que fica abaixo do campo Título, você poderá fazer a descrição de forma mais detalhada;
- Você ainda poderá enviar algum arquivo se achar necessário;
- Após preencher todos os campos o usuário deve clicar no botão Enviar mensagem;
- Após o envio da solicitação você receberá um e-mail com as informações do chamado que foi aberto.

Acessando a opção "**Chamados**" do menu superior é possível visualizar todos os seus chamado, e clicando sobre o título dele é possível ver os detalhes e interagir:

| Sini  | 2          |            |                           |                  |             |                   |              |                       | isil     | ? 🖈      | 🔹 Frederico Borges | • C |
|-------|------------|------------|---------------------------|------------------|-------------|-------------------|--------------|-----------------------|----------|----------|--------------------|-----|
| - cpi |            |            | Ног                       | me Cria um o     | chamado     | Chamados          | Reservas     | FAQ                   |          |          |                    |     |
| ome 🕂 |            |            |                           |                  |             |                   |              |                       | Campu    | s Formiç | ga Servidores      | Ŧ   |
|       | E re       | gra O grup | v C 🚖 rasiupseq o         | r é •            | Não fechado | •                 |              |                       |          |          |                    |     |
|       |            | Ex         | ibir (número de itens) 30 | v                |             | 3 🗊 🖓             |              | De 1 p                | ara 1 d  | e 1      |                    |     |
| ID    | Título     | Status     | 🔻 Última atualização      | Data de abertura | Prioridade  | Requerente - Requ | ierente Atri | ibuído para - Técnico | Cate     | goria    | Tempo para solução |     |
| 2 883 | Teste GLPI | Novo       | 21-03-2021 11:42          | 21-03-2021 11:42 | Média       | Frederico Borges  |              |                       | Impre    | ssão     |                    |     |
| ID    | Título     | Status     | 🔻 Última atualização      | Data de abertura | Prioridade  | Requerente - Requ | ierente Atri | ibuído para - Técnico | Cate     | goria    | Tempo para solução |     |
|       |            | Ex         | ibir (número de itens) 30 | •                |             |                   |              | De 1 p                | ara 1 de | e 1      |                    |     |

Ao acessar um chamado é exibido um menu no canto esquerdo da tela. Acessando a opção "**Processando chamado**" é possível acompanhar as interações, e caso queira inserir algum comentário ou arquivo pasta clicar no botão "**Acompanhamento**" ou "**Documento**".

| K <                              | 3                    | • Teste GLPI (Campus Formiga) | 1/1 > >                  |  |  |  |  |
|----------------------------------|----------------------|-------------------------------|--------------------------|--|--|--|--|
| Chamado<br>Processando chamado o | Adicionar : 🔎        | Acompanhamento                |                          |  |  |  |  |
| Estatísticas                     | Histórico de ações : |                               |                          |  |  |  |  |
| Base de Conhecimento             | 0 21-03-2021 11:42   |                               | Ticket# 2883 description |  |  |  |  |
| Histórico 2                      | 0 21-05-2021 11.42   | Teste GLPI                    | netecta 2000 description |  |  |  |  |
| Todos                            |                      | Teste GLPI                    |                          |  |  |  |  |
|                                  | Frederico Borges i   |                               |                          |  |  |  |  |

Após seu chamado ser solucionado você terá até 7 dias para rejeitar a solução, após esse prazo a solicitação é encerrada automaticamente.